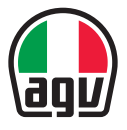

#### ARK AERODYNAMIC COMMUNICATION SYSTEM FOR AGV HELMETS

💶 Guía de inicio rápido

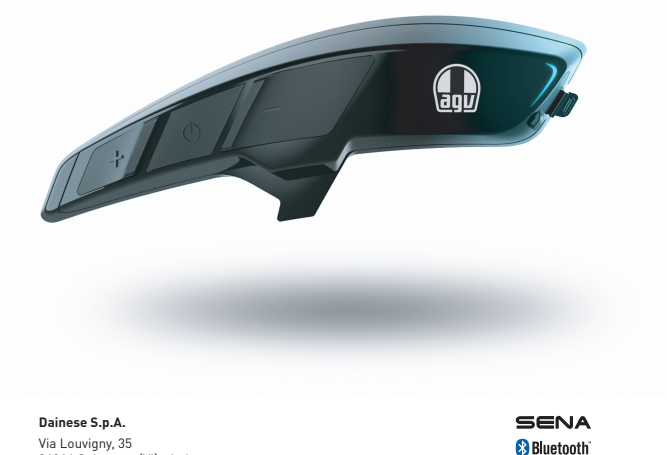

Via Louvigny, 35 36064 Colceresa (VI) - Italy Tel.: +39 0424 410711 Fax: +39 0424 410700 www.aqv.com

ARK\_QSG\_SPA\_20210415

## RESUMEN

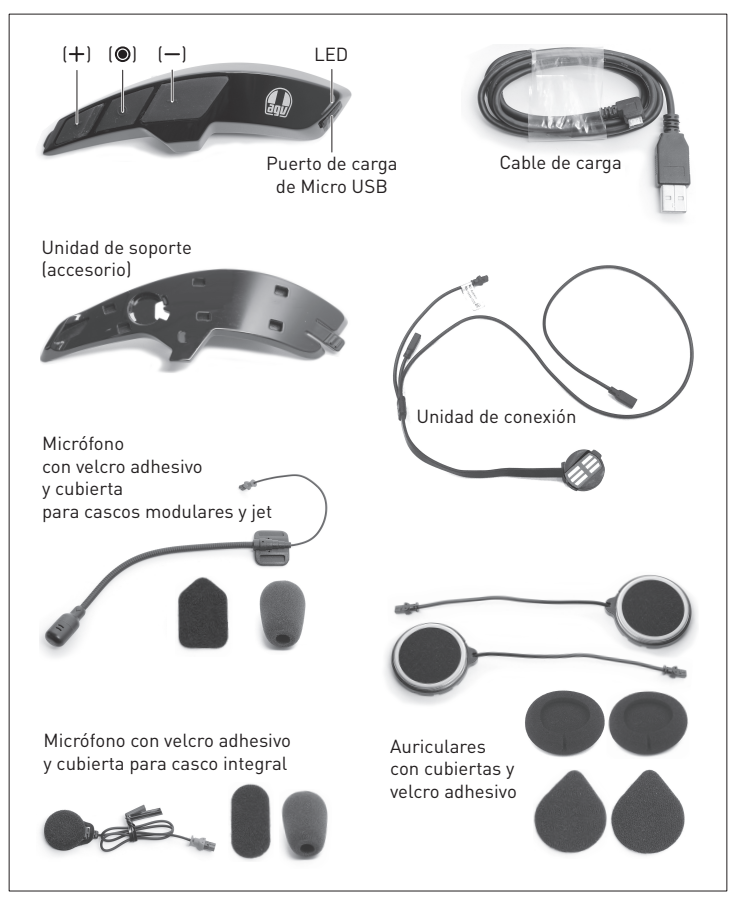

# MONTAJE

#### Unidad de soporte

- A. Pase el cableado de la unidad de conexión (1) a través del orificio de la unidad de soporte (2).
- B. Coloque la unidad de conexión (3) en su posición adecuada en la unidad de soporte, y asegúrese de que los contactos metálicos (4) están colocados hacia el exterior.
- C. Corte la máscara adhesiva de posicionamiento (5) y aplíquela en la superficie del armazón. La máscara se entrega con la unidad de soporte, e incluye sus propias instrucciones (las imágenes mostradas en este documento tienen fines meramente de referencia).
- D. Retire el adhesivo de la parte trasera de la unidad de soporte y fíjelo en el armazón del casco mientras lo alinea con el borde **(6)** de la máscara adhesiva de posicionamiento.

#### Intercomunicador

- E. Conecte el ARK a la unidad de soporte. Realice la acción en dos pasos:
  - 1. Coloque el ARK en la unidad de soporte al insertar las clavijas de acople en los seis receptáculos (7);
  - 2. Empuje el ARK hacia la parte delantera del casco al unir el diente delantero **(8)** con la unidad de soporte. Un sonido de clic confirmará el acople correcto.
- F. Después de quitar las almohadillas para mejillas (consulte el manual de usuario del casco), realice las conexiones de cableado mientras presta atención a la dirección de acoplamiento de las clavijas macho y hembra (9). Las clavijas negras conectan los auriculares, las clavijas rojas conectan el micrófono.
- G. Acople los auriculares (10) al armazón de poliestireno con el velcro adhesivo incluido (11).
- H. Acople el micrófono (12) al armazón de poliestireno (13) al armazón de poliestireno con el velcro adhesivo incluido (14). Coloque el micrófono para cascos modulares y jet en la superficie de poliestireno. Coloque el micrófono para cascos integrales en la superficie interior de la barbilla, justo en la parte delantera de la boca.

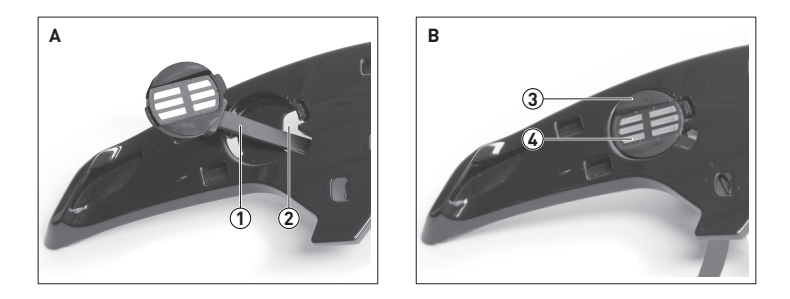

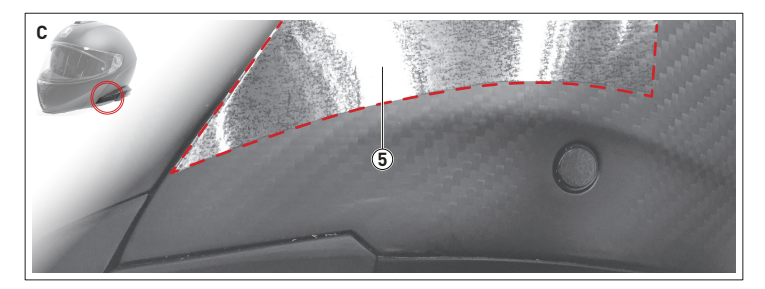

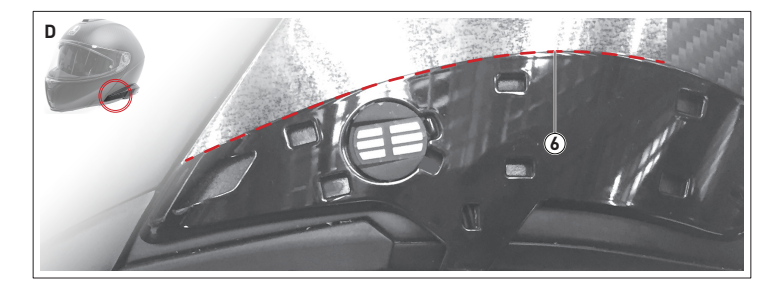

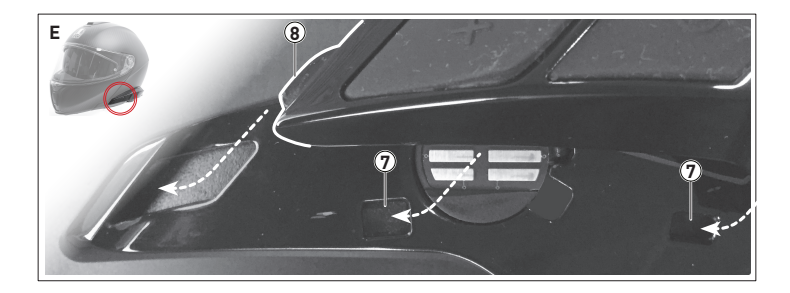

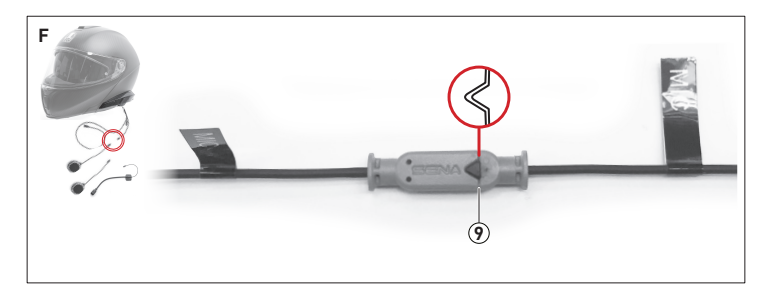

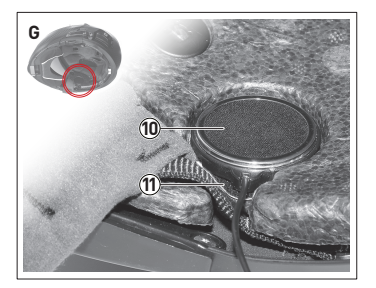

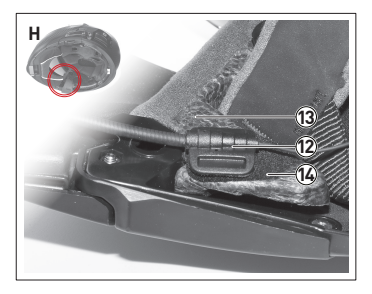

# INICIO

## Interacciones

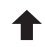

Pulsar (\*)

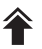

Pulsar dos veces \*\*

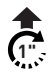

Pulsar durante n" 🐄

)) R

Respuesta de audio: mensajes de voz de los auriculares <sup>(\*)</sup>

Respuesta visual: parpadeos del LED

\*<sup>I</sup> Tras cada impulso se emite una respuesta de audio en forma de "*bip*".

## Encendido/Apagado

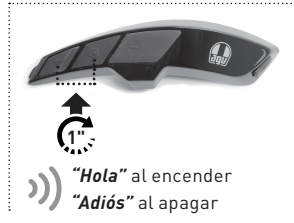

Al encender el dispositivo, el LED informa del estado de la batería:

|  | r<br>T |
|--|--------|
|  | Ż      |
|  |        |

| 70% | > | 100% |
|-----|---|------|
| 30% | > | 70%  |
| 0%  | > | 30%  |

### Carga

Cargue el dispositivo antes de utilizarlo por primera vez.

Cargando

Carga finalizada

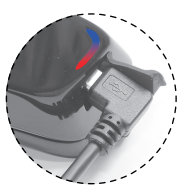

## Ajuste de volumen

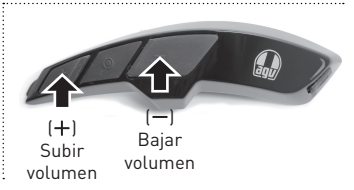

## CONECTIVIDAD

### Emparejar teléfono

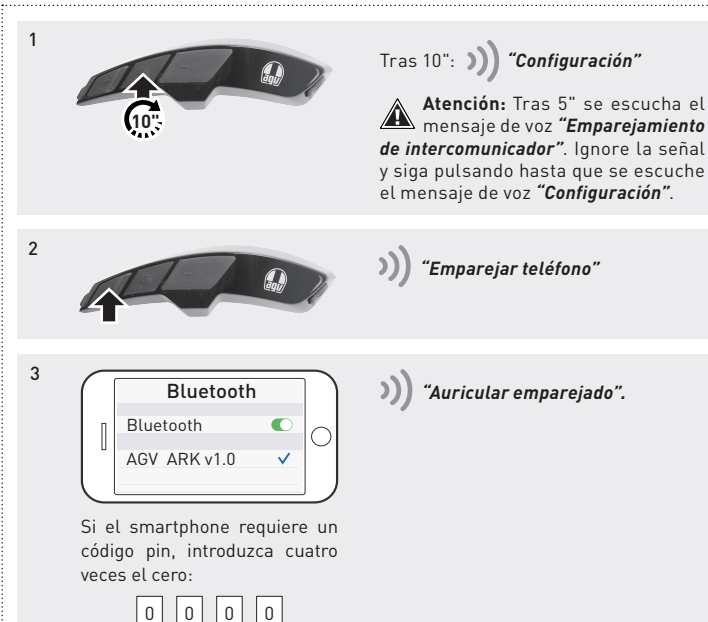

## CONECTIVIDAD

### Emparejamiento de dos o más ARK

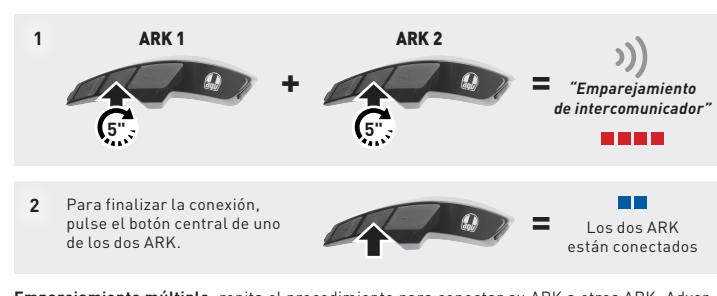

**Emparejamiento múltiple**: repita el procedimiento para conectar su ARK a otros ARK. Advertencia: conecte los ARK de uno en uno. No es posible combinar varios sistemas al mismo tiempo.

### Conversación sencilla/múltiple

Una vez establecida la combinación con otros ARK, es posible iniciar y finalizar una comunicación bidireccional con cada uno de ellos.

Para iniciar y finalizar una conversación bidireccional, pulse el botón central:

- 1. Una sola pulsación para la primera conexión
- Una pulsación doble para la segunda conexión
- Una pulsación triple para la tercera conexión

Aviso: Para iniciar una conversación, consulte el manual de usuario del ARK, disponible para descarga de www.aqv.com.

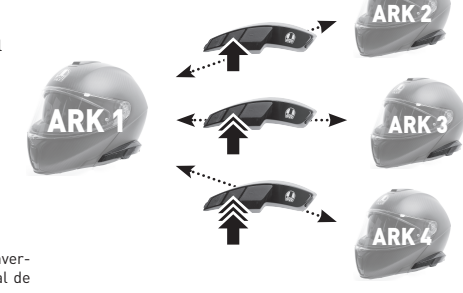

# LLAMADA DE TELÉFONO

## Responder

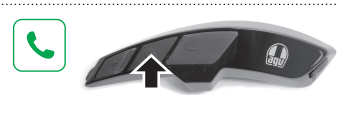

## Marcación por voz

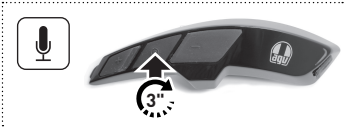

## Finalizar/Rechazar

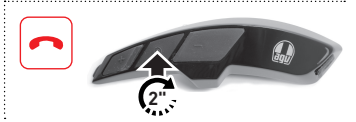

## Marcación rápida

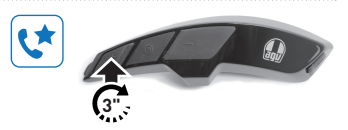

# MÚSICA

## Reproducir

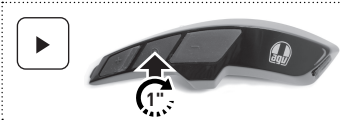

## **Pista anterior**

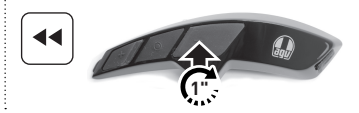

### Pausa

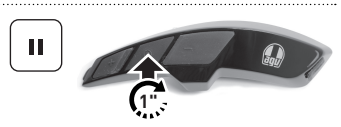

## Pista siguiente

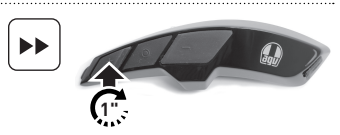

# RADIO

## Activado/Desactivado

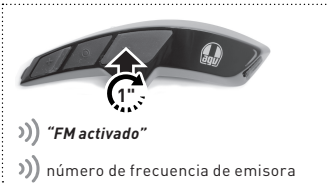

### Búsqueda de emisoras

······

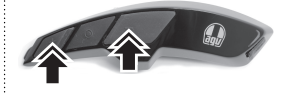

)) número de frecuencia de emisora

#### Recorrer las emisoras presintonizadas

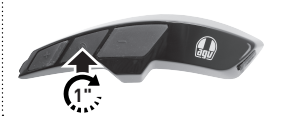

)) |1| + |2| + |3| + |...| + |10|

Recorrer las diez emisoras

## Escanear la banda de FM

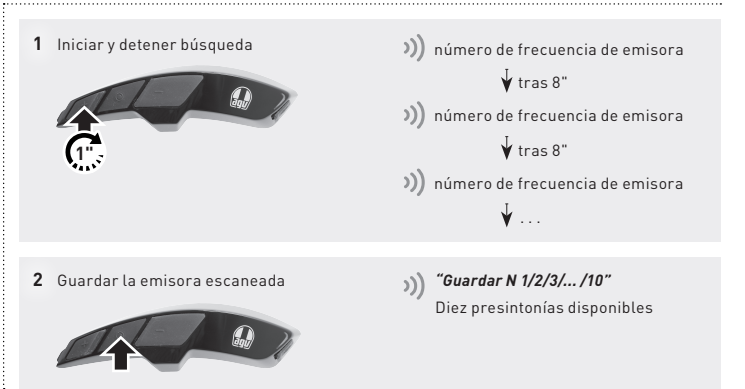

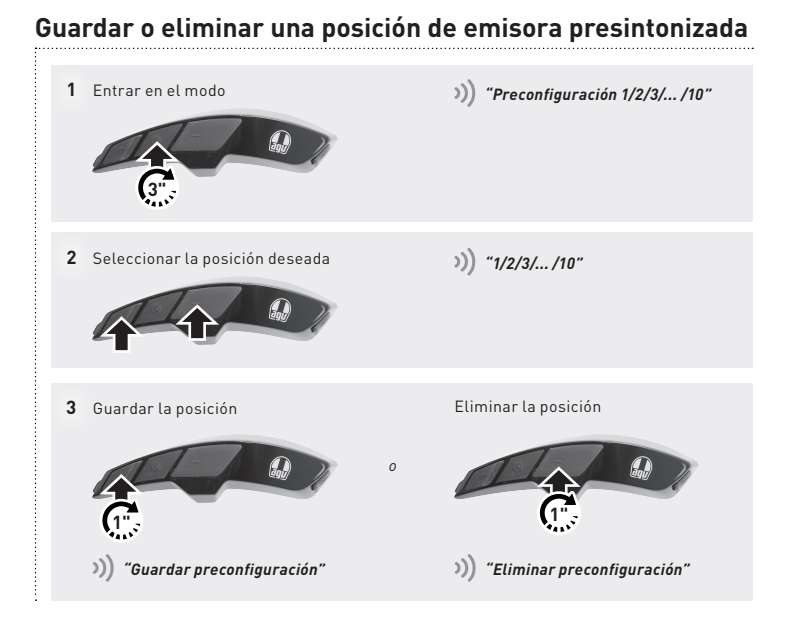

# AJUSTES

#### Menú Configuración

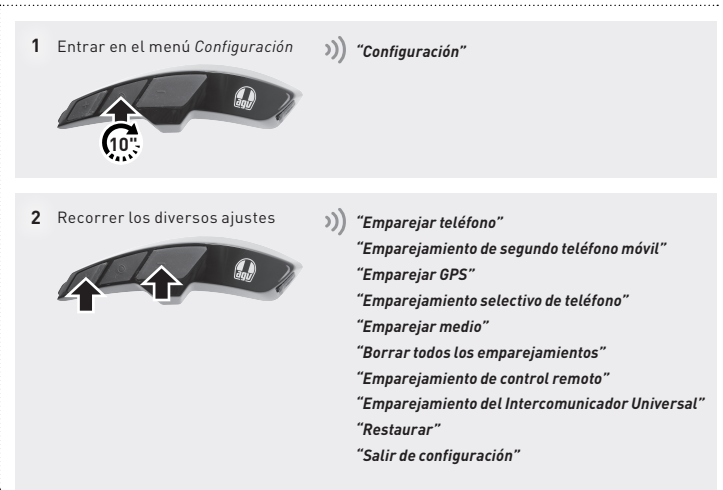

### AGV Device Manager

Conecte el ARK a un ordenador con un cable USB. Descargue AGV Device Manager del sitio web de AGV: www.agv.com. A continuación, inicie AGV Device Manager y haga clic en Configuración del dispositivo para configurar el ARK.

## Sena SF Utility

Descargue la aplicación Sena SF Utility (disponible para Android y iOS). Empareje el smartphone con el ARK y abra la aplicación. A continuación, utilice el menú *Configuración* de la aplicación para configurar el ARK.

#### Manual de usuario del ARK

El Manual de usuario del ARK completo está disponible para descargarlo del sitio web de AGV: www.agv.com.